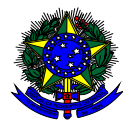

MINISTÉRIO DA EDUCAÇÃO FUNDO NACIONAL DE DESENVOLVIMENTO DA EDUCAÇÃO – FNDE DIRETORIA DE AÇÕES EDUCACIONAIS – DIRAE COORDENAÇÃO-GERAL DOS PROGRAMAS DO LIVRO - CGPLI SBS Q.2 Bloco F Edifício FNDE – 70.070-929 – Brasília/ DF

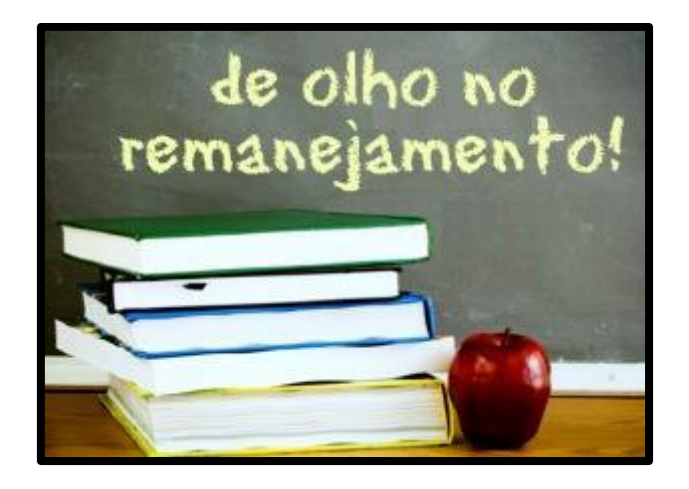

# MANUAL

# Instruções para realização do Remanejamento dos livros didáticos e para solicitação da Reserva Técnica

Brasília 2017

## 1. Apresentação

A Coordenação-Geral dos Programas do Livro (CGPLI) disponibilizou, no ano de 2017, um sistema específico para realizar o remanejamento dos livros didáticos e para facilitar a solicitação de livros da reserva técnica. O PDDE interativo foi utilizado como plataforma para o desenvolvimento do sistema. Essa plataforma é uma ferramenta de apoio à gestão escolar desenvolvida pelo Ministério da Educação, em parceria com as Secretarias de Educação, e está disponível para todas as escolas públicas cadastradas no Censo Escolar.

O desenvolvimento do Sistema de Remanejamento, no PDDE interativo, teve como objetivo principal auxiliar os sistemas de ensino estaduais, municipais e do Distrito Federal na execução do Programa Nacional de Livro Didático – PNLD.

A dinâmica de utilização do sistema ocorrerá da seguinte forma:

- ✓ O gestor da escola, utilizando o PDDE interativo, poderá realizar o diagnóstico da unidade de ensino especificando a quantidade de alunos e professores e a quantidade de livros do aluno e manuais do professor recebidos na escola. A partir desse diagnóstico e dos outros diagnósticos realizados pelas demais escolas, o sistema verifica automaticamente qual a unidade de ensino que possui os livros didáticos em excesso, para que as escolas que precisam do mesmo livro possam solicitar o remanejamento. O Sistema de Remanejamento indicará a unidade que possui a obra em excesso e o quantitativo disponível.
- Após o diagnóstico da escola, o gestor poderá realizar o remanejamento, caso tenha livro didático sobrando em outra escola, ou utilizar a reserva técnica, caso não haja a possibilidade de realizar o remanejamento ou o remanejamento não seja suficiente para suprir o quantitativo de livros didáticos faltosos.

Ressaltamos que o remanejamento só poderá acontecer se os livros didáticos excedentes e faltantes for o mesmo escolhido por ambas as escolas. O sistema gera automaticamente a lista com as possíveis escolas que possuem o livro didático em excesso, diferenciando os livros dos alunos dos manuais dos professores de acordo com a obra didática escolhida pelas escolas.

O funcionamento e a utilidade do Sistema de Remanejamento dependem da contribuição das unidades de ensino estaduais, municipais e do Distrito Federal, uma vez que, para que o sistema seja efetivo, é necessário que os beneficiários do PNLD completem as informações do quantitativo de alunos e professores e do quantitativo de livros recebidos.

Para facilitar a utilização do novo Sistema de Remanejamento, no PDDE interativo, a Coordenação-Geral dos Programas do Livro (CGPLI) construiu esse Manual de orientação para o gestor da escola realizar o remanejamento dos livros didáticos e solicitar materiais provenientes da Reserva Técnica.

#### 2. Acesso ao Sistema de Remanejamento

Para acessar o sistema de remanejamento a Secretaria de Educação e as escolas deverão entrar no endereço eletrônico: <u>http://pddeinterativo.mec.gov.br</u> e efetivar o login utilizando o CPF e a senha:

| Aces               | sso ao Sistema    |  |  |  |
|--------------------|-------------------|--|--|--|
| CPF                |                   |  |  |  |
| Senha              |                   |  |  |  |
| Entrar             | Esqueceu a senha? |  |  |  |
| Solicitar Cadastro |                   |  |  |  |
|                    |                   |  |  |  |

Os(as) diretores(as) de escola que não têm acesso ao Sistema, precisam clicar no botão azul e solicitar o cadastro. Posteriormente, cabe à secretaria de educação correspondente vinculá-lo(la) à sua escola e liberar o acesso.

### 3. Perfil da Escola

Segue o passo a passo:

1º) Clique na aba "Livro" localizada na parte superior da tela:

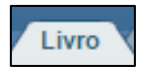

#### 2º) O Sistema apresentará a tela abaixo:

Clique no ícone 🔎 que está localizado na coluna "Ação", no final da página.

|                                                                           | Caso um diretor(a) nossua mais de uma escola sob sua gestão, o mesmo noderá ser cadastrado como tal, em TODAS as escolas em que everce esta função |
|---------------------------------------------------------------------------|----------------------------------------------------------------------------------------------------|
|                                                                           | ano ani an cio (a) konza man ac ana ciona no na Brano) o menuo koncia ne anorano como ani ciu terra anciente en de cierce ena antino               |
| Códig                                                                     |                                                                                                    |
| Côdig<br>Nome da                                                          |                                                                                                    |
| Códig<br>Nome da                                                          |                                                                                                    |
| Códig<br>Nome da<br>Tipo de Esfera da l                                   | EP:                                                                                                    |
| Códig<br>Nome da<br>Tipo de Esfera da<br>CPF do 1                         | EP:                                                                                                    |
| Códig<br>Nome da<br>Tipo de Esfera da<br>CPF do I<br>Nome do I            | EP:                                                                                                    |
| Códig<br>Nome da<br>Tipo de Esfera da<br>CPF do I<br>Nome do I            | EP:                                                                                                    |
| Códig<br>Nome da<br>Tipo de Esfera da<br>CPF do I<br>Nome do I            | EP:                                                                                                    |
| Códig<br>Nome da<br>Tipo de Esfera da<br>CPF do I<br>Nome do I<br>I<br>Mu | EP:                                                                                                    |

#### 3º) Você será direcionado para a aba "Diagnóstico":

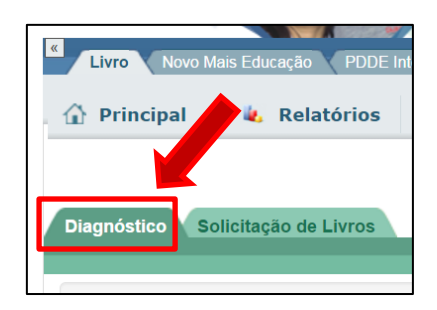

4º) Após o 2º passo, clique na aba "Quantidade de Alunos e Professores", para preencher o número de alunos e professores:

| Orientações | Quantidade de Alunos e Professores | Quantidade de Livros                  |
|-------------|------------------------------------|---------------------------------------|
|             | Quantid                            | ade de Alunos e Professores da Escola |

5º) Posteriormente clique na aba "Alunos" para preencher o quantitativo de alunos por série:

| Quantidade de Alu | unos<br>Quantidade de Professo<br>Ouantidade de A | ores<br>Iunos Matriculados |            |  |  |  |
|-------------------|---------------------------------------------------|----------------------------|------------|--|--|--|
| Modalidade        | Nível de Ensino                                   | Série                      | Quantidade |  |  |  |
|                   | ENSINO FUNDAMENTAL                                | 6º ANO - EF                | 100 ←      |  |  |  |
|                   | ENSINO FUNDAMENTAL                                | 7º ANO - EF                | 100        |  |  |  |
|                   | ENSINO FUNDAMENTAL                                | 8º ANO - EF                | 100        |  |  |  |
|                   | ENSINO FUNDAMENTAL                                | 9° ANO - EF                | 100        |  |  |  |
|                   | Incluir Modalidade/Série                          |                            |            |  |  |  |

\* Caso seja necessário incluir outras modalidades/séries basta clicar nesse botão Logo após, surgirá uma janela para que seja preenchida a modalidade, o nível de ensino, a série e o componente (se for o caso):

|                  | Incluir Modalid | ade/Série |            |
|------------------|-----------------|-----------|------------|
| Modalidade:      | Selecione       |           | <b>v</b> 4 |
| Nível de ensino: | Selecione       |           | •          |
| Série:           | Selecione       |           | ▼ 4        |
| Componente:      | Selecione       |           | ¥          |
| componente.      | Selecione       |           | · )        |
|                  |                 |           |            |
|                  |                 |           |            |
|                  |                 |           |            |
|                  |                 | Incluir   | Fechar     |

| ** O número de alunos   |  |  |  |  |  |
|-------------------------|--|--|--|--|--|
| deverá estar descrito   |  |  |  |  |  |
| nessa coluna, de acordo |  |  |  |  |  |
| com a série.            |  |  |  |  |  |

6º) Caso a quantidade de alunos não seja a mesma para todos os componentes curriculares é necessário clicar no botão <sup>➡</sup>, localizado ao lado da modalidade de ensino, e preencher com a quantidade de alunos correspondente àquele componente:

| Modalidade | Nível de Ensino    | Série             | Quantidade |
|------------|--------------------|-------------------|------------|
|            | ENSINO FUNDAMENTAL | 6º ANO - EF       | 100        |
|            | ENSINO FUNDAMENTAL | 7º ANO - EF       | 100        |
|            |                    | ARTE              | 100        |
|            |                    | CIÊNCIAS          | 100        |
|            |                    | GEOGRAFIA         | 100        |
|            |                    | HISTÓRIA          | 100        |
|            |                    | INGLÊS            | 95         |
|            |                    | LÍNGUA PORTUGUESA | 100        |
|            |                    | MATEMÁTICA        | 100        |

7º) Após o preenchimento da coluna com a quantidade de alunos matriculados, é necessário clicar no botão "Salvar Quantidade de Alunos", antes de clicar no botão próximo:

|                  | Quantidade de Alunos Matriculados            |             |            |  |  |  |
|------------------|----------------------------------------------|-------------|------------|--|--|--|
| Modalidade       | Nível de Ensino                              | Série       | Quantidade |  |  |  |
| <b>⊞</b> REGULAR | ENSINO FUNDAMENTAL                           | 6° ANO - EF | 100        |  |  |  |
| <b>E</b> REGULAR | ENSINO FUNDAMENTAL                           | 7° ANO - EF | 100        |  |  |  |
| <b>E</b> REGULAR | ENSINO FUNDAMENTAL                           | 8° ANO - EF | 150        |  |  |  |
|                  | ENSINO FUNDAMENTAL                           | 9° ANO - EF | 200        |  |  |  |
|                  | Incluir Modalidade/Série                     |             |            |  |  |  |
|                  | Anterior Salvar Quantidade de Alunos Próximo |             |            |  |  |  |

8º) Após salvar a quantidade de alunos, basta clicar no botão próximo e preencher a quantidade de professores por componente curricular:

| uantidade de Alu | nos Quantidade de Pro | fessores        |            |            |
|------------------|-----------------------|-----------------|------------|------------|
|                  |                       | Quantidade de P | rofessores |            |
| Modalidade       | Nível de Ensino       | Série           | Componente | Quantidade |
| REGULAR          | ENSINO FUNDAMENTAL    | 6º ANO - EF     | ARTE       | 3          |
| REGULAR          | ENSINO FUNDAMENTAL    | 6º ANO - EF     | CIÊNCIAS   | 3          |
| REGULAR          | ENSINO FUNDAMENTAL    | 6º ANO - EF     | GEOGRAFIA  | 3          |
| REGULAR          | ENSINO FUNDAMENTAL    | 6º ANO - EF     | HISTÓRIA   | 3          |

9º) Quando finalizar o preenchimento da quantidade de professores é necessário clicar no botão "Salvar Quantidade de Professores", antes de clicar no botão "Próximo":

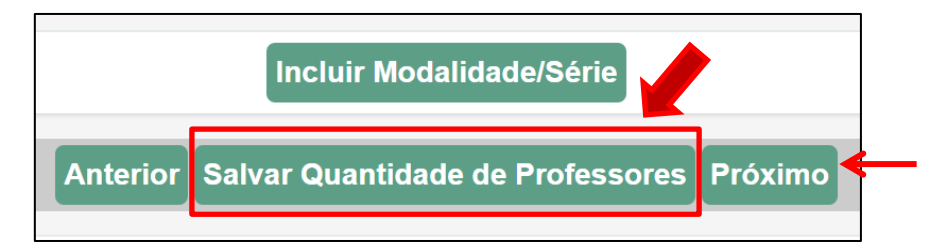

10º) Após clicar no botão "Próximo", o sistema irá direcionar automaticamente para a aba "Quantidade de Livros", nessa parte é possível adicionar o quantitativo de livros dos alunos e manuais dos professores, separados por série e componente curricular disponíveis na escola. Nessa mesma aba, "Quantidade de Livros", também é possível, após o preenchimento da quantidade de livros e manuais, verificar o saldo dos livros:

| Orientações Quantidade de Alunos e Professores | Quantidade de Livros |
|------------------------------------------------|----------------------|
| Qua                                            | ntidade de Livros    |
|                                                |                      |
|                                                |                      |
| Livros do Aluno Manuais do Professor Saldo de  | Livros               |
|                                                | Aluno                |

\* O saldo dos livros leva em consideração o preenchimento da quantidade de alunos e professores e o preenchimento da quantidade de livros disponíveis na escola para os alunos e manuais disponíveis para os professores. A partir disso, o sistema calcula e indica as obras que estão em excesso e as que estão em falta.

\*\* Caso o a escola queira inserir novos títulos na aba quantidade de livros dos alunos e manuais dos professores, basta clicar no botão incluir livro, e preencher as informações da modalidade, nível de ensino, série, componente curricular e o livro que deseja adicionar:

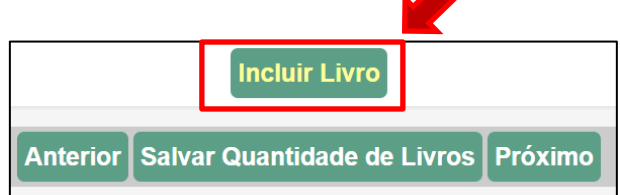

\*\*\* Após o preenchimento das quantidades dos livros dos alunos, é necessário clicar no botão "Salvar a Quantidade de Livros" antes de clicar em "Próximo". Quando clicar no botão "Próximo", automaticamente o sistema encaminhará para o preenchimento da quantidade de livros dos professores. Após o preenchimento da quantidade dos livros dos professores também é necessário clicar no botão "Salvar a Quantidade de Livros" antes de clicar em "Próximo". Ao final do preenchimento dos quantitativos dos livros dos alunos e dos professores, a aba "Saldo de Livros" indicará a quantidade de cada livro didático, separado por aluno e por professor:

| Alunos   | Professores Saldo Livi | ros         |                   |                 |                             |            |
|----------|------------------------|-------------|-------------------|-----------------|-----------------------------|------------|
|          |                        |             |                   | Saldo de Livros |                             |            |
|          | po Modalidade          | Série       | Componente        | Cod. Livro      | Nome do Livro               | Quantidade |
| ALUNO    | REGULAR                | 6° ANO - EF | ARTE              | 0088P17062006IL | POR TODA PARTE              | 50         |
| PROFESSO | DR REGULAR             | 8° ANO - EF | INGLÊS            | 0143P17092008IM | TIME TO SHARE               | 0          |
| ALUNO    | REGULAR                | 8° ANO - EF | LÍNGUA PORTUGUESA | 0055P17012008IL | PORTUGUÊS: LINGUAGENS       | -50 🔏      |
| PROFESSO | DR REGULAR             | 8° ANO - EF | LÍNGUA PORTUGUESA | 0055P17012008IM | PORTUGUÊS: LINGUAGENS       | 0          |
| ALUNO    | REGULAR                | 8° ANO - EF | MATEMÁTICA        | 0097P17022008IL | VONTADE DE SABER MATEMÁTICA | -50        |

11º) Quando a linha estiver na cor vermelha significa que o livro em questão está em falta na escola. A coluna "Quantidade", mostra o número (com sinal de negativo) de livros que precisam ser remanejados.

\*Quando o saldo dos livros for igual a 0 significa que a quantidade de livros recebida corresponde a quantidade de alunos ou professor daquela série e componente curricular.

\*\* Quando o saldo dos livros for positivo significa que a escola possui uma quantidade maior de livros recebidos do que a quantidade de alunos a que o material se destina. Dessa forma, esses livros ficarão disponíveis no Sistema de Remanejamento para outras escolas que escolheram o mesmo título e não possuem a quantidade suficiente.

12º) Ainda na aba "Saldo de Livros", quando algum livro estiver faltando na escola aparecerá o ícone ao lado da quantidade. Ao clicar nesse ícone o sistema automaticamente encaminhará para a aba "Solicitação de Livros":

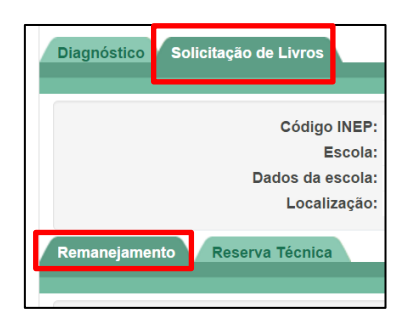

13º) Para verificar a possibilidade de realizar o remanejamento, basta acessar a aba "Solicitar Remanejamento", que fica dentro da aba "Solicitação de Livros". Na Aba "Solicitar Remanejamento", sua escola tem duas possibilidades de pesquisa:

- Pesquise escolas da sua rede: você conseguirá visualizar todas as escolas da sua rede de ensino, independentemente dela possuir os livros que sua escola precisa.

 Verifique escolas com os livros que você precisa utilizando este botão: aparecerá uma relação de escolas que possuem os livros faltantes necessários para a sua unidade.

| Pesquise escolas da sua rede.<br>Pesquise Escolas<br>de sua<br>Rede:<br>SELECIONE A ESCOLA | Solicitar R                            | emanejamento Minhas Solicitações Solicitações Recebidas Solicitar Remanejan | nento de Livros                                                           |
|--------------------------------------------------------------------------------------------|----------------------------------------|-----------------------------------------------------------------------------|---------------------------------------------------------------------------|
| Pesquise<br>Escolas<br>de sua<br>Rede: SELECIONE A ESCOLA                                  |                                        | Pesquise escolas da sua rede.                                               | Verifique escolas com os livros que você<br>precisa utilizando este botão |
|                                                                                            | Pesquise<br>Escolas<br>de sua<br>Rede: | SELECIONE A ESCOLA                                                          | ▼ Verifique escolas ←                                                     |

\*Após Clicar no botão "verifique escolas" aparecerá a relação de escolas que possuem os livros faltantes necessários para sua unidade escolar:

|                         |                               | R                      | lelação          | de livro        |                |                  |
|-------------------------|-------------------------------|------------------------|------------------|-----------------|----------------|------------------|
| Тіро                    | Modalidade                    | Série                  | Componente       | Cod. Livro      | Nome do Livro  | Qtd<br>Livro Sal |
| ALUNO                   | REGULAR                       | 6° ANO - EF            | ARTE             | 0088P17062006IL | POR TODA PARTE | 50 -5            |
| Código INEP<br>53008049 | Escola<br>CEF 31 DE CEILANDI/ | Saldo<br>A 50 Solicita | ar Remanejamento |                 |                | _                |
| PROFESSOR               | REGULAR                       | 6° ANO - EF            | ARTE             | 0088P17062006IM | POR TODA PARTE | 3 -2             |
| Código INEP<br>53008049 | Escola<br>CEF 31 DE CEILANDI/ | Saldo<br>A 2 Solicita  | ar Remanejamento |                 |                |                  |
|                         |                               |                        |                  |                 |                |                  |

\*\*\* Também aparecerá quantos livros sua unidade necessita solicitar.

14º) Para solicitar o remanejamento basta clicar em "Solicitar Remanejamento" ao lado do saldo de livros disponíveis pela outra escola:

| Тіро        | Modalidade          | Sé       | rie         | Componente    | Cod. Livro      | Nome do Livro  | Qtd<br>Livro | Saldo |
|-------------|---------------------|----------|-------------|---------------|-----------------|----------------|--------------|-------|
| ALUNO       | REGULAR             | 6º ANO - | EF          | ARTE          | 0088P17062006IL | POR TODA PARTE | 50           | -50   |
| Código INEP | Escola              | Saldo    |             |               |                 |                |              |       |
| 53008049    | CEF 31 DE CEILANDIA | A 50     | Solicitar I | Remanejamento |                 |                |              |       |

15º) Após clicar em "Solicitar Remanejamento", selecione o livro que deseja solicitar o remanejamento, preencha o quantitativo de livros que serão solicitados e clique em "Enviar":

| Тіро  | Modalidade | Série       | Componente | Cod. Livro      | Nome do Livro      | Saldo<br>Origem | Qtd<br>Livros | Meu<br>Saldo | Qtd<br>Solicitado |
|-------|------------|-------------|------------|-----------------|--------------------|-----------------|---------------|--------------|-------------------|
| ALUNO | REGULAR    | 6º ANO - EF | ARTE       | 0088P17062006IL | POR TODA PARTE     | 50              | 50            | -50          |                   |
|       |            |             |            | Vo              | Itar Salvar Enviar |                 |               |              |                   |

\* Ao abrir a janela de confirmação, clique em continuar, caso deseje efetivar a solicitação ou clique em cancelar:

| (!)                                              |
|--------------------------------------------------|
| Confirmação                                      |
| Deseja enviar esta solicitação de remanejamento? |
| Cancelar Continuar                               |

\*\* Ao clicar em "Continuar", aparecerá uma janela confirmando o pedido e indicando o número da solicitação de remanejamento:

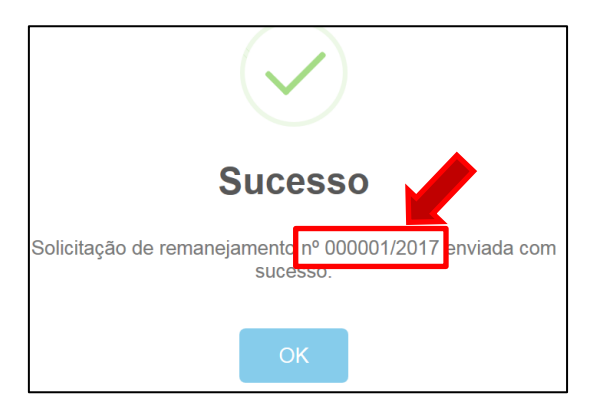

16º) Para verificar o andamento da sua solicitação de remanejamento, basta acessar a aba "Minhas Solicitações":

| Codigo da Solicitação | Cod. INEP | Escola                      | Data da Solicitação | Situação | Qtd Livros Solitados | Qtd Livros Aprovados |      |
|-----------------------|-----------|-----------------------------|---------------------|----------|----------------------|----------------------|------|
| 000013/2017           | 53012011  | CED CONDOMINIO ESTANCIA III | 24/02/2017          | Enviado  | 25                   | 0                    | ja 🛚 |

Para imprimir a solicitação clique no ícone

17º) A Aba "Solicitações Recebidas" só terá conteúdo quando a escola tiver livros sobrando e outra escola tiver solicitado o remanejamento:

| Solicitar Remanejament | o Minha<br>So | as Solicitações Sol<br>licitações de Re | icitações Recebidas<br>emanejamento R | ecebidas | s de Outras Esco     | las                  |      |
|------------------------|---------------|-----------------------------------------|---------------------------------------|----------|----------------------|----------------------|------|
| Codigo da Solicitação  | Cod. INEP     | Escola                                  | Data da Solicitação                   | Situação | Qtd Livros Solitados | Qtd Livros Aprovados |      |
| 000013/2017            | 53008049      | CEF 31 DE CEILANDIA                     | 24/02/2017                            | Enviado  | 25                   | 0                    | ja 📆 |

\* Para que a escola solicitada analise o pedido do remanejamento de livros, basta

clicar no ícone 🖉 :

| Тіро  | Modalidade | Série       | Componente   | Cod. Livro         | Nome do Livro       | Qtd<br>Livros | Saldo<br>Livros | Qtd<br>Solicitada | Qtd<br>Aprovados |
|-------|------------|-------------|--------------|--------------------|---------------------|---------------|-----------------|-------------------|------------------|
| ALUNO | REGULAR    | 6º ANO - EF | ARTE         | 0088P17062006IL    | POR TODA PARTE      | 50            | -50             | 50                |                  |
|       |            |             |              |                    |                     | Total d       | e livros        | solicitado:       | 50               |
|       |            |             |              |                    |                     |               |                 |                   |                  |
|       |            | Volta       | Rejeitar Api | rovar Parcialmente | Aprovar Solicitação |               |                 |                   |                  |

\*\* A escola solicitada poderá rejeitar, aprovar parcialmente ou aprovar por completo a solicitação.

#### 4. Solicitação da Reserva Técnica

Caso não haja a possibilidade de realizar o remanejamento ou o remanejamento não seja suficiente para suprir o quantitativo de livros didáticos faltosos, a escola poderá utilizar a Reserva Técnica.

Para solicitar a Reserva Técnica é necessário que o gestor da escola acesse o PDDE interativo, como demonstrado no item 2 deste manual, e realize o diagnóstico da unidade, seguindo os passos do 1º ao 10º, do item 3 deste manual.

1º) Após a realização do diagnóstico, é necessário acessar a aba "Solicitação de Livros":

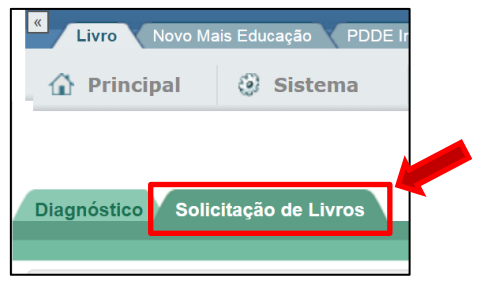

2º) Abaixo da aba "Solicitação de Livros", clique na aba "Reserva Técnica":

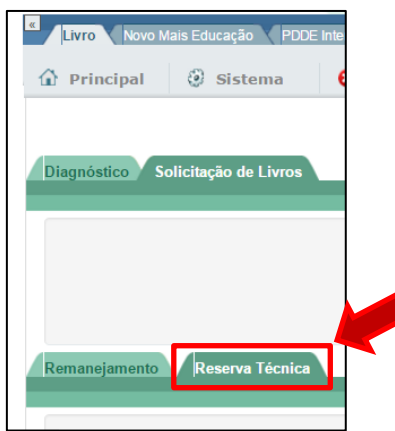

3º) Abaixo da aba "Reserva Técnica", aparecerá a aba "Solicitar Reserva Técnica". Para utilizar a reserva técnica, a escola deverá selecionar o livro que deseja solicitar para posteriormente indicar o quantitativo que será pedido:

|           |            |                | S          | olicitar Rese   | rva Técnica                                       |              |       |                           |
|-----------|------------|----------------|------------|-----------------|---------------------------------------------------|--------------|-------|---------------------------|
|           |            |                |            |                 | E                                                 | kibir Tod    | os    | •                         |
| Тіро      | Modalidade | Série          | Componente | Cod. Livro      | Nome do Livro                                     | Qtd<br>Livro | Saldo | Qtd<br>Reserva<br>Técnica |
| ALUNO     | REGULAR    | 6º ANO -<br>EF | ARTE       | 0088P17062006IL | POR TODA PARTE                                    | 50           | -50   |                           |
| PROFESSOR | REGULAR    | 6º ANO -<br>EF | ARTE       | 0088P17062006IM | POR TODA PARTE                                    | 1            | -2    |                           |
| ALUNO     | REGULAR    | 6º ANO -<br>EF | CIÊNCIAS   | 0022P17032006IL | PROJETO TELÁRIS CIÊNCIAS - PLANETA TERRA - 6º ANO | 150          | 50    |                           |
| PROFESSOR | REGULAR    | 6º ANO -<br>EF | CIÊNCIAS   | 0022P17032006IM | PROJETO TELÁRIS CIÊNCIAS - PLANETA TERRA - 6º ANO | 5            | 2     |                           |
| ALUNO     | REGULAR    | 6º ANO -<br>EF | GEOGRAFIA  | 0043P17052006IL | GEOGRAFIA ESPAÇO E VIVÊNCIA                       | 100          | 0     |                           |

\*Quando estiver na aba "Solicitar Reserva Técnica" aparecerão todos os livros, tanto os que foram recebidos na quantidade adequada quanto os livros didáticos que estão com saldo negativo e os que estiverem com saldo positivo. É possível aplicar filtro para que sejam vistos apenas os livros com saldo negativo ou positivo:

| / | Solic | itar Reserva | Técnica    | Minhas S       | Solicitações |                 |                |                                                                |  |
|---|-------|--------------|------------|----------------|--------------|-----------------|----------------|----------------------------------------------------------------|--|
|   |       |              |            |                | Solid        | citar Reserva   | a Técnica      |                                                                |  |
|   |       |              |            |                |              |                 |                | Exibir Todos                                                   |  |
|   |       | Тіро         | Modalidade | Série          | Componente   | Cod. Livro      | Nome do Livro  | Exibir Todos<br>Exibir Saldo Negativo<br>Exibir Saldo Positivo |  |
|   |       | ALUNO        | REGULAR    | 6º ANO -<br>EF | ARTE         | 0088P17062006IL | POR TODA PARTE | 50 -50                                                         |  |

4º) Ao final da aba "Solicitar Reserva Técnica" existe um campo "Justificativa", este espaço deve ser preenchido sempre que houver a necessidade de explicar ou informar algo sobre a solicitação dos livros didáticos. Essa justificativa será vista pela Secretaria de Educação antes de aceitar a solicitação da reserva técnica:

| Total de livros solicitado à reserva técnica: 62                                                      |
|----------------------------------------------------------------------------------------------------|
| Justificativa:                                                                                        |
| EXEMPLO:                                                                                              |
| Foram solicitados mais livros do que a quantidade de alunos informada no diagnóstico da escola porque |
| Foram solicitados menos livros do que a quantidade de professores informada no diagnóstico da escola  |
| porque                                                                                                |
|                                                                                                    |
| Incluir Modalidades/Séries Incluir Livro                                                              |
|                                                                                                    |
| Salvar solicitação Enviar solicitação                                                                 |
|                                                                                                    |

5º) Após o preenchimento dos livros didáticos que serão solicitados na reserva técnica e do campo "Justificativa", basta clicar no botão "Enviar solicitação" para encaminhar o pedido de livros didáticos da reserva técnica para a Secretaria de Educação. Após a confirmação do envio do pedido para a Secretaria de Educação surgirá automaticamente na tela o número da solicitação da reserva técnica para que a unidade escolar possa acompanhar a tramitação do seu pedido:

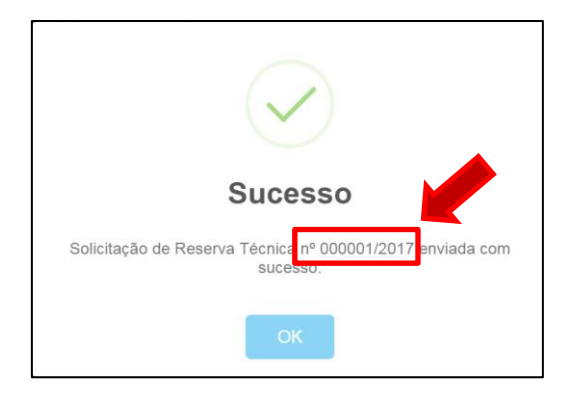

\* Caso a escola queira apenas salvar a solicitação antes de encaminhar definitivamente para a secretaria de educação, basta clicar no botão "Salvar solicitação" que aparecerá um pop-up indicando que a solicitação foi salva com sucesso:

|         |                |     |                                |              | on rou       | 03      | •                         |
|---------|----------------|-----|--------------------------------|--------------|--------------|---------|---------------------------|
|         | Тіро           | N   |                                | .ivro        | Qtd<br>Livro | Saldo   | Qtd<br>Reserva<br>Técnica |
|         | ALUNO          | REG |                                | Ξ            | 50           | -50     | 60                        |
|         | PROFESSOR      | REG |                                | Ξ            | 1            | -2      | 2                         |
|         |                |     |                                | citado à res | erva te      | écnica: | 62                        |
| Justifi | cativa:        |     |                                |              |              |         |                           |
| EXE     | MPLO:          |     |                                |              |              |         |                           |
| For     | am solicitados | mai | Sucesso                        | a escola     | por          | que     | •                         |
| For     | am solicitados | men | 0400000                        | :ıco da      | esco         | La      |                           |
| por     | que            |     | Solicitação salva com sucesso  |              |              |         |                           |
|         |                |     | Conontação Salva Com Subcesso. |              |              |         |                           |
|         |                |     |                                |              |              |         |                           |
|         |                |     | ОК                             |              |              |         |                           |
|         |                |     |                                |              |              |         |                           |
|         |                |     |                                |              |              |         |                           |

\*\* Caso a escola, após salvar a solicitação da reserva técnica, queira cancelar o pedido basta clicar no botão "Excluir solicitação". Só será possível excluir uma solicitação que ainda não foi atendida pela Secretaria de Educação.

| Solici | tar Reserva Téc | nica Minh  | as Solicitaçõe | s           |                   |                             |              |        |                           |
|--------|-----------------|------------|----------------|-------------|-------------------|-----------------------------|--------------|--------|---------------------------|
|        |                 |            |                | Solicit     | ar Reserva Téci   | าเca                        |              |        |                           |
|        |                 |            |                |             |                   |                             | Exibir Tod   | os     | v                         |
|        | Тіро            | Modalidade | Série          | Componente  | Cod. Livro        | Nome do Livro               | Qtd<br>Livro | Saldo  | Qtd<br>Reserva<br>Técnica |
|        | PROFESSOR       | REGULAR    | 8º ANO - EF    | MATEMÁTICA  | 0097P17022008IM   | VONTADE DE SABER MATEMÁTICA | 1            | -2     | 5                         |
|        |                 |            |                |             |                   | Total de livros solicitado  | à reserva te | cnica: | 5                         |
| Justi  | ficativa:       |            |                |             |                   |                             |              |        |                           |
|        |                 |            |                |             |                   |                             |              |        |                           |
|        |                 |            |                |             |                   |                             |              |        |                           |
|        |                 |            |                |             |                   |                             |              |        |                           |
|        |                 |            |                |             |                   |                             |              |        |                           |
|        |                 |            |                |             |                   |                             |              |        |                           |
|        |                 |            |                | Incluir Mod | es/Séries Inc     | luir Livro                  |              |        |                           |
|        |                 |            | Excluir        | solicitação | alvar solicitação | Enviar solicitação          |              |        |                           |

6º) É possível acompanhar o pedido através da aba "Minhas Solicitações" que fica ao lado da aba "Solicitar Reserva Técnica":

| Remanejamento Reserva Técnica                                                           |            |            |                       |        |
|-----------------------------------------------------------------------------------------|------------|------------|-----------------------|--------|
| Reserva Técnica                                                                         |            |            |                       |        |
|                                                                                         |            |            |                       |        |
| Solicitar Reserva Técnica Minhas Solicitações<br>Minhas Solicitações de Reserva Técnica |            |            |                       |        |
|                                                                                         |            |            |                       |        |
| Número da solicitação                                                                   | Data       | Quantidade | Estado da solicitação |        |
| 1/2017                                                                                  | 23/02/2017 | 62         | Enviado a secretaria  | ja 😢 📆 |

Para visualizar a solicitação clique no ícone 🞑 ; Para cancelar a solicitação clique no ícone 😫

Para imprimir a solicitação clique no ícone

7º) Após o envio da solicitação da reserva técnica para a Secretaria de Educação, a escola deverá aguardar a validação do pedido pela própria secretaria que, julgando o pedido pertinente, aprovará o pedido. O FNDE colherá os pedidos validados pelas secretarias para solicitar atendimento pelos Correios em três datas distintas: 31/03, 17/04 e 02/05.